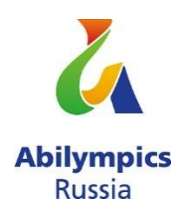

# Конкурсное задание для регионального этапа национального конкурса «Абилимпикс» в 2021 году Компетенция «Сетевое и системное администрирование»

Региональный этап национального конкурса по компетенции «Сетевое и системное администрирование» проводится в период с 22 по 23 сентября 2021 года. Место проведения г. Саратов.

Жеребьевку проводит Председатель жюри (Главный эксперт) в день начала соревнований.

#### Обзор задания

Цель:

В рамках выполнения поставленной задачи показать высокий уровень мастерства в компетенции «Сетевое и системное администрирование» за максимально короткое время.

Время на выполнение задания: 4 часа.

#### Задание

# Модуль 1. Конфигурация сервисов и служб на базе OC Microsoft Windows Server

#### !!! ВНИМАНИЕ!!!

Все необходимые дистрибутивы расположены на рабочем столе ПК

По окончании работы Вам необходимо предоставить на проверку виртуальные машины в выключенном состоянии.

В любом случае все ВМ будут перезагружены экспертами перед началом проверки.

В случае невозможности входа в систему выполнение работы экспертами по данной части конкурсного задания не оценивается.

При выполнении задания учтите возможные внештатные кратковременные или длительные отключения электроэнергии.

1. Настройте параметры BIOS компьютера для работы с ПО виртуализации;

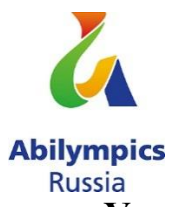

## Установка и настройка ОС семейства Windows

2. Установите ПО Vmware Workstation;

3. Создайте BM со след. параметрами: имя BM – **HEAD-DC**; виртуальный диск в виде одного файла объемом 40 гб; объем ОП 4 гб; 4 ядра процессора; виртуальный Intel VT-х/EPT или AMD-V/RVI; тип подключения сетевого адаптера – VMnet0 (автомост);

4. Установите OC Windows Server; пароль учетной записи Administrator: **Ab!@dmin**;

5. Задайте имя серверу - **HEAD-DC**; настройте сетевые параметры согласно Схеме;

6. Сделайте сервер контроллером домена - **AbiMoscow.com**.

Создайте организационные единицы, группы и пользователей в домене **AbiMoscow.com** согласно таблице:

| Уч.<br>запись | Пароль                                                                                            | Подразде<br>ление | ФИО                   | Член групп                                                                    |
|---------------|---------------------------------------------------------------------------------------------------|-------------------|-----------------------|-------------------------------------------------------------------------------|
| admin         | А!000000<br>(срок действия пароля<br>не ограничен)                                                | HEAD/Ad<br>mins   | Bova<br>Korolevich    | Администраторы;<br>Администраторы<br>домена;<br>Администраторы<br>предприятия |
| User1         | A!111111<br>(запретить смену<br>пароля<br>пользователем; срок<br>действия пароля не<br>ограничен) | HEAD/Sal<br>es    | Ilya<br>Murovec       | Пользователи<br>домена;<br>HEAD_Sales                                         |
| User2         | А!222222<br>(запретить смену<br>пароля<br>пользователем; срок<br>действия пароля не<br>ограничен) | HEAD/M<br>anagers | Dobryniya<br>Nikitich | Пользователи<br>домена;<br>HEAD_Managers                                      |
| User3         | А!333333<br>(запретить смену<br>пароля<br>пользователем; срок<br>действия пароля не<br>ограничен) | BRANCH<br>1/BO_IT | Alesha<br>Popovich    | Пользователи<br>домена;<br>BO1_IT                                             |

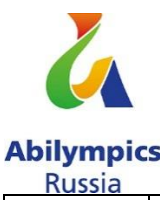

| User4 А!44444 ВR<br>(запретить смену 1/Е<br>пароля еs<br>пользователем; срок<br>действия пароля не<br>ограничен) | RANCH Mikula<br>BO_Sal Selyaninov<br>ich | Пользователи<br>домена;<br>BO1_Sales |
|----------------------------------------------------------------------------------------------------|------------------------------------------|--------------------------------------|
|----------------------------------------------------------------------------------------------------|------------------------------------------|--------------------------------------|

7. Установите и настройте службы DNS и DHCP для сети LAN1. Служба DHCP должна иметь пул из 7 (семи) адресов, начиная с 16-го доступного адреса из сети LAN1, исключая 4 и 5 адрес; 3-ий адрес диапазона DHCP должен быть зарезервирован для машины **HEAD-RDS**. В опциях должно передаваться только шлюз и DNS сервер

8. Настройте зону прямого и обратного просмотра DNS, а также добавьте необходимые записи (А) для серверов. Сконфигурируйте пересылку на адреса: 1.1.1.1 и 8.8.8.8;

9. Создайте BM со след. параметрами: имя BM – **HEAD-RDS**; виртуальный диск в виде одного файла объемом 40 гб; объем ОП 4 гб; 4 ядра процессора; виртуальный Intel VT-х/EPT или AMD-V/RVI; тип подключения сетевого адаптера – сетевой мост;

10. Установите OC Windows Server пароль учетной записи Administrator: **Ab!@dmin**;

11. Задайте имя серверу - **HEAD-RDS**; ОС должна получать зарезервированный IP-адрес от MAIN-DC согласно Схеме 1;

12. Введите сервер в домен AbiMoscow.ru. В структуре домена переместите его в подразделение HEAD;

13. На сервере **HEAD-RDS** сконфигурируйте:

- терминальный сервер с лицензированием по компьютерам (используйте временную лицензию);

веб доступ RemoteАрр к службам терминалов сервера;

- публикацию программы «WordPad» на веб-портале RemoteApp для всех сотрудников отдела BO\_IT.

14. Обеспечьте отказоустойчивое хранилище на сервере **HEAD-DC** создав зеркальный рейд, добавив два диска по 2GB. Назначьте ему букву **D**:

15. На сервере **HEAD-DC** создайте сетевые папки, настройте фильтры блокировки файлов (запретить хранение файлов аудио и видео) в соответствии с таблицей:

| Папка            | Группы файлов для<br>блокировки | Квотирование |
|------------------|---------------------------------|--------------|
| D:\Folders\Sales | Файлы аудио и видео;            | До 50 МБ     |
| D:\Folders\IT    | -                               | До 150 МБ    |

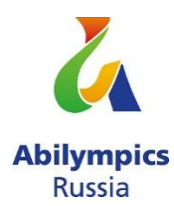

16. Настройте и примените групповые политики к пользователям и клиентским рабочим станциям домена:

17. Создайте политику учетных записей для всех пользователей домена AbiMoscow.com:

- вести журнал паролей - 7;

- максимальный срок действия пароля - 60;

- пароль должен отвечать требованиям сложности - выключено;

- минимальная длина пароля – 8;

- продолжительность блокировки учетной записи - 5;

- пороговое значение блокировки - 3;

- время до сброса счетчика блокировки - 2;

18. Добавьте пользователей отдела BRANCH1/BO\_IT в локальную группу администраторов для всех компьютеров (ноутбуков) домена AbiMoscow.com;

19. Подключите сетевые диски сотрудникам отделов Sales и IT, назначьте букву G:

20. Включите удаленный рабочий стол на всех компьютерах, находящихся в филиале (Branch1).

### Модуль 2. Конфигурация сервисов и служб на базе дистрибутивов Linux - Debian 10

#### !!! ВНИМАНИЕ!!!

Все необходимые дистрибутивы расположены на рабочем столе ПК

По окончании работы Вам необходимо предоставить на проверку виртуальные машины в выключенном состоянии.

В любом случае все ВМ будут перезагружены экспертами перед началом проверки.

В случае невозможности входа в систему выполнение работы экспертами по данной части конкурсного задания не оценивается.

При выполнении задания учтите возможные внештатные кратковременные или длительные отключения электроэнергии.

1. Установите ПО Oracle VirtualBox;

2. Создайте BM со след. параметрами: имя – **BRANCH1-DEBIAN**; объем ОП – 1 гб; динамичный виртуальный жесткий диск VDI объемом 10 гб; включен PAE/NX; тип подключения сетевого адаптера – сетевой мост;

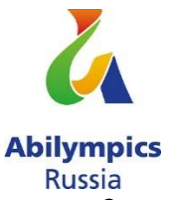

3. Установите на виртуальную машину ОС Debian10 (пароль суперпользователя: toor!; полное имя пользователя: user1; пароль для пользователя user1: toortoor!)

- 4. Задайте имя компьютера: **BRANCH1-DEBIAN**;
- 5. Измените DNS-суффикс для данной машины на russia.ru;
- 6. Установите пароль на суперпользователя root: toortoor
- 7. Настройте сетевой интерфейс согласно Схеме.

8. Добавьте для текущего сетевого интерфейса alias с IP согласно Схеме;

9. Создайте пользователей user-1N, user-2N, user-3N (где N – номер участника) пароли соответственно: R!123456 R!234567 R!345678 ;

10. Создайте группу ablmpx и добавьте в нее пользователя user-2N (где N – номер участника);

11. Пропишите в список репозиториев для скачивания свободно распространяемого ПО сервер http://mirror.abimoscow.ru/deb/ с наибольшим приоритетом, псевдонимом релиза wheezy и компонентом main. Пропишите запись как на бинарные пакеты, так и на пакеты с исходным кодом.

12. Установите web-сервер Apache. Замените стартовую страницу (стартовая страница должна содержать ТОЛЬКО сообщение «Abilympics Russia»);

13. Загрузите в виртуальную среду готовый образ ОС CentOS 8. Для входа

в систему используйте логин/пароль root/toortoor;

- 14. Задайте имя компьютера: **BRANCH1-CENTOS**;
- 15. Установите пароль на суперпользователя root: toormoscow;
- 16. Настройте сетевой интерфейс согласно Схеме;
- 17. Измените DNS-суффикс для данной машины на russia.ru;

18. Разрешите удаленное подключение по протоколу SSH для суперпользователя root.

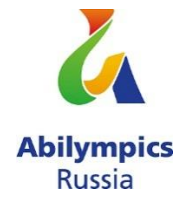

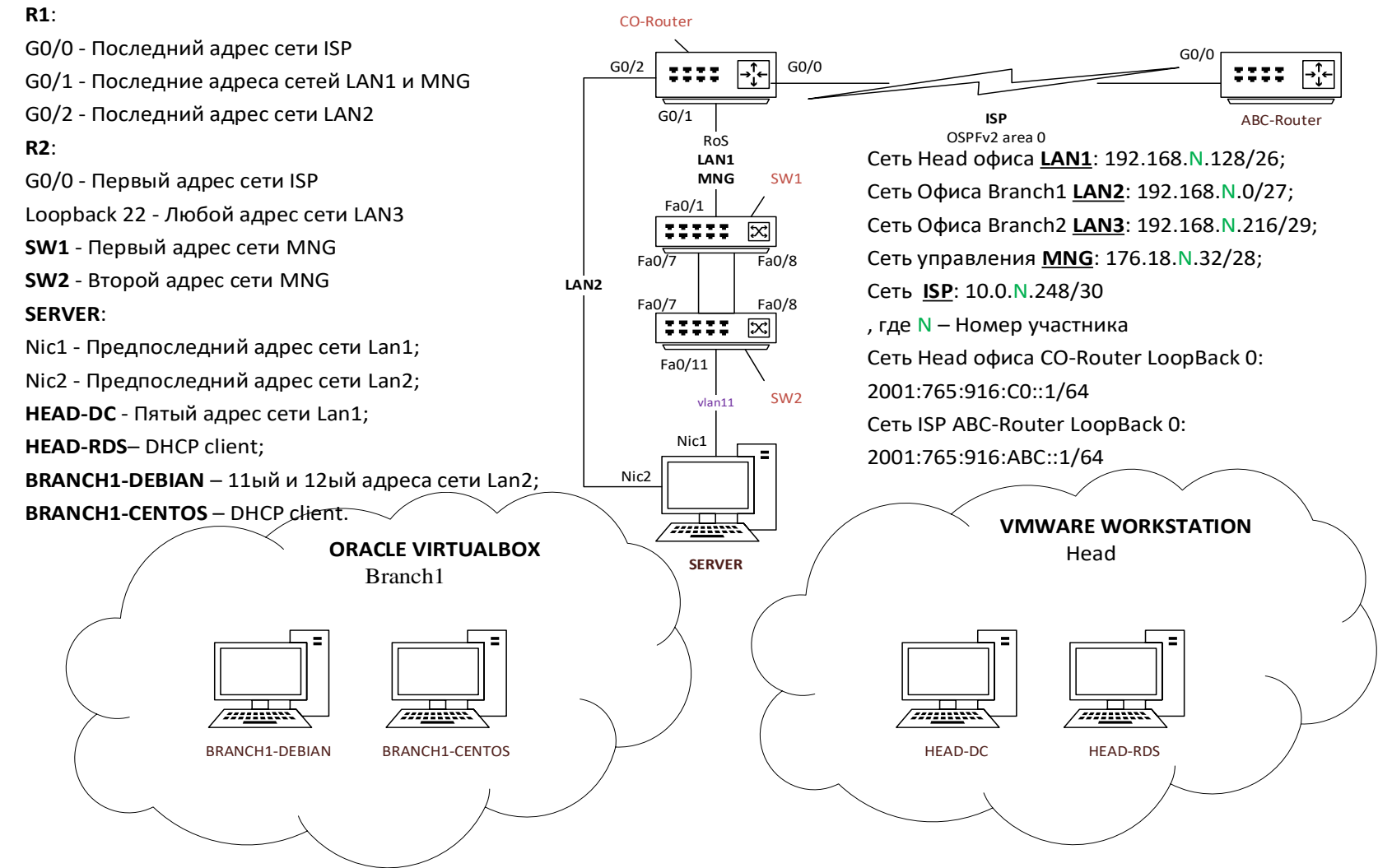

Схема 1